## For Smart Factory

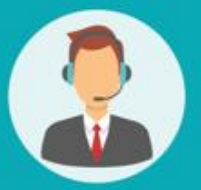

## Operating User MANUAL

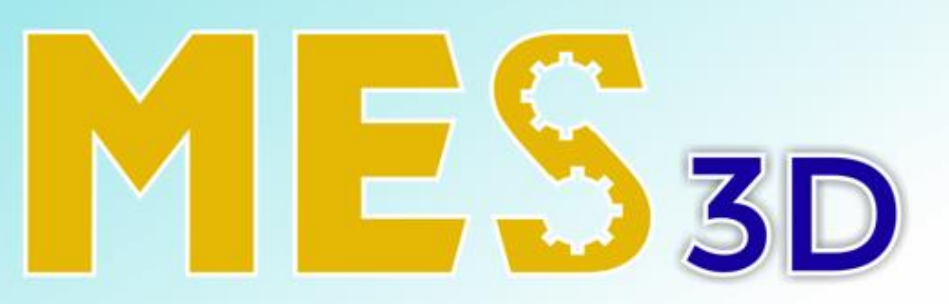

## ERP + MES + SCADA

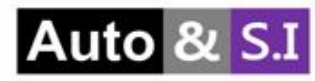

## Table of Contents

## **User Manual**

| Ι.   | Stock             | Slide 3 > 5  |
|------|-------------------|--------------|
| II.  | Repair Order      | Slide 6 > 8  |
| 111. | Repair Work Order | Slide 9 > 21 |

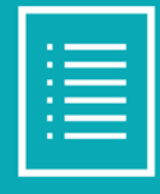

#### 생산 공정에서 발생한 불량 완제품 목록 조회

| HES KPI PMS QMS N                          | иMS Repair      | Scrap Proce       | ess Closing Report        | Lot/Serial Number      |                |          |             |         |                    |                  | * 🐋        | ୍ତ    |
|--------------------------------------------|-----------------|-------------------|---------------------------|------------------------|----------------|----------|-------------|---------|--------------------|------------------|------------|-------|
| Repair Stock                               |                 |                   |                           |                        | ■ Product ¥    | Search   | 1           |         |                    |                  |            | Q     |
| ± 3                                        |                 |                   |                           |                        | ▼ Filters ≡ G  | Group By | ★ Favorites |         |                    |                  | 1-32 / 32  | < >   |
| Product                                    | Location        | Lot/Serial Number |                           |                        |                |          |             | Package | Available Quantity | On Hand Quantity | Unit of Me | asure |
| • SEMI-TBC-900-3.0-7.00inch-18K-W-9.59gr-  | -F-40-4CT (8)   |                   |                           |                        |                |          |             |         | 72.00              | 72.00            |            |       |
| • SEMI-SEMI-T4C3-(2.0-3.5)-17inch-18K-W-25 | 5.02gr-5.12-HM- | -HM (1)           |                           |                        |                |          |             |         | 10.00              | 10.00            |            |       |
| ▶ S-TB-FC(LT)-079+1(1)                     |                 |                   |                           |                        |                |          |             |         | 5.00               | 5.00             |            |       |
| ▶ S-HC-070(6.5)-18K-W-2.10gr-1.20+2 (2)    |                 |                   |                           |                        |                |          |             |         | 3.00               | 3.00             |            |       |
| ▶ S-HC-070(6.5)-18K-W-2.10gr-1.20+1 (1)    |                 |                   |                           | 2                      |                |          |             |         | 15.00              | 15.00            |            |       |
| ▶ 18K W Cutting Plate T4C3 (8)             |                 |                   |                           |                        |                |          |             |         | 32.20              | 32.20            |            |       |
| ▼ HC-070(6.5)-18K-W-2.10gr-1.20 (8)        |                 |                   |                           |                        |                |          |             |         | 16.61              | 18.01            |            |       |
| HC-070(6.5)-18K-W-2.10gr-1.20              | WH/REC          | HC-070(6.5)-18K-V | V-2.10gr-1.20-12.0g-5.0g  | -3.0pcs-240604-240409- | VN-001         |          |             |         | 0.00               | 1.40             | g          |       |
| HC-070(6.5)-18K-W-2.10gr-1.20              | WH/REC          | HC-070(6.5)-18K-V | V-2.10gr-1.20-44g-10pcs   | -240402-VN-001-NG-001  |                |          |             |         | 4.40               | 4.40             | g          |       |
| HC-070(6.5)-18K-W-2.10gr-1.20              | WH/REC          | HC-070(6.5)-18K-V | V-2.10gr-1.20-15.3g-6pcs  | -240419-VN-001-NG-001  |                |          |             |         | 4.00               | 4.00             | g          |       |
| HC-070(6.5)-18K-W-2.10gr-1.20              | WH/REC          | HC-070(6.5)-18K-V | V-2.10gr-1.20-6.300000    | 00000001g-3pcs-24041   | 5-VN-001-NG-00 | 01       |             |         | 1.00               | 1.00             | g          |       |
| HC-070(6.5)-18K-W-2.10gr-1.20              | WH/REC          | HC-070(6.5)-18K-V | V-2.10gr-1.20-2g-1pcs-24  | 40514-VN-ABD-001       |                |          |             |         | 2.00               | 2.00             | g          |       |
| HC-070(6.5)-18K-W-2.10gr-1.20              | WH/REC          | HC-070(6.5)-18K-V | V-2.10gr-1.20-1.4g-1pcs-2 | 240409-VN-001-NG-003   |                |          |             |         | 1.22               | 1.22             | g          |       |
| HC-070(6.5)-18K-W-2.10gr-1.20              | WH/REC          | HC-070(6.5)-18K-V | V-2.10gr-1.20-1.9g-1pcs-2 | 240531-VN-001          |                |          |             |         | 1.90               | 1.90             | g          |       |
| HC-070(6.5)-18K-W-2.10gr-1.20              | WH/REC          | HC-070(6.5)-18K-V | V-2.10gr-1.20-2.09g-1pcs  | -240617-VN-001         |                |          |             |         | 2.09               | 2.09             | g          |       |

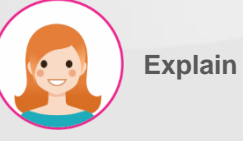

- 실행 순서 & 기능 :
- 1. 검색 기능.
- 생산 공정에서 발생한 불량 완제품 목록.
- 3. 엑셀로 다운로드 기능.

#### I. Stock

#### 불량 완제품 선택 및 처리 기능 설명

| MES KPI PMS QMS MMS Rep                              | ir Scrap Process Closing Report Lot/Serial Number                          |                            | * 🔊 (¢                           |
|------------------------------------------------------|----------------------------------------------------------------------------|----------------------------|----------------------------------|
| Repair Stock                                         | E Product * Search_                                                        |                            | ٩                                |
| Repair Recasting Split Lot Me                        | rge Lots 1 selected<br>→ Print • Action ▼ Filters ≡ Group By ★ Favorites   |                            | 1-32 / 32 < 🔪                    |
| Product Location                                     | Lot/Serial Number                                                          | Package Available Quantity | On Hand Quantity Unit of Measure |
| SEMI-TBC-900-3.0-7.00inch-18K-W-9.59gr-F-40-4CT (8   | )                                                                          | 72.00                      | 72.00                            |
| SEMI-SEMI-T4C3-(2.0-3.5)-17inch-18K-W-25.02gr-5.12-H | м-нм (1)                                                                   | 10.00                      | 10.00                            |
| S-TB-FC(LT)-079+1(1)                                 |                                                                            | 5.00                       | 5.00                             |
| S-HC-070(6.5)-18K-W-2.10gr-1.20+2 (2)                |                                                                            | 3.00                       | 3.00                             |
| S-HC-070(6.5)-18K-W-2.10gr-1.20+1 (1)                |                                                                            | 15.00                      | 15.00                            |
| 18K W Cutting Plate T4C3 (8)                         |                                                                            | 32.20                      | 32.20                            |
| + HC-070(6.5)-18K-W-2.10gr-1.20 (8)                  |                                                                            | 16.61                      | 18.01                            |
| HC-070(6.5)-18K-W-2.10gr-1.20 WH/REC                 | HC-070(6.5)-18K-W-2.10gr-1.20-12.0g-5.0g-3.0pcs-240604-240409-VN-001       | 0.00                       | 1.40 g                           |
| HC-070(6.5)-18K-W-2.10gr-1.20 WH/REC                 | HC-070(6.5)-18K-W-2.10gr-1.20-44g-10pcs-240402-VN-001-NG-001               | 4.40                       | 4.40 g                           |
| 070(6.5)-18K-W-2.10gr-1.20 WH/REC                    | HC-070(6.5)-18K-W-2.10gr-1.20-15.3g-6pcs-240419-VN-001-NG-001              | 4.00                       | 4.00 g                           |
| HC-070(6.5)-18K-W-2.10gr-1.20 WH/REC                 | HC-070(6.5)-18K-W-2.10gr-1.20-6.300000000000001g-3pcs-240415-VN-001-NG-001 | 1.00                       | 1.00 g                           |
| HC-070(6.5)-18K-W-2.10gr-1.20 WH/REC                 | HC-070(6.5)-18K-W-2.10gr-1.20-2g-1pcs-240514-VN-ABD-001                    | 2.00                       | 2.00 g                           |
| HC-070(6.5)-18K-W-2.10gr-1.20 WH/REC                 | HC-070(6.5)-18K-W-2.10gr-1.20-1.4g-1pcs-240409-VN-001-NG-003               | 1.22                       | 1.22 g                           |
| HC-070(6.5)-18K-W-2.10gr-1.20 WH/REC                 | HC-070(6.5)-18K-W-2.10gr-1.20-1.9g-1pcs-240531-VN-001                      | 1.90                       | 1.90 g                           |
| HC-070(6.5)-18K-W-2.10gr-1.20 WH/REC                 | HC-070(6.5)-18K-W-2.10gr-1.20-2.09g-1pcs-240617-VN-001                     | 2.09                       | 2.09 g                           |

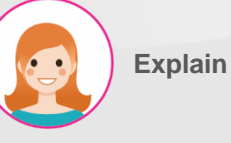

- 1. 목록에서 처리할 불량 완제품 선택.
- "Repair" 버튼을 눌러 수리 지시서 발행 가능.
- "Recasting" 버튼을 눌러 재주조를 위해 MES > MMS > Recasting List로 이동 가능(해당 기능은 MMS 매뉴얼 참조).
- 4. 해당 불량품의 분할 기능.
- 분할된 불량품의 병합 기능(분할된 불량품만 병합 가능).

#### 수리 지시서 발행할 불량 완제품 선택

|        | 🙀 Repair Center Actio            | n      |                                                                             |                    |          |                 | × |
|--------|----------------------------------|--------|-----------------------------------------------------------------------------|--------------------|----------|-----------------|---|
|        | Туре                             | Repair |                                                                             |                    |          |                 |   |
|        | Lot                              |        |                                                                             |                    |          |                 |   |
|        | Product                          |        | Lot/Serial Number                                                           | Available Quantity | Quantity | Unit of Measure |   |
|        | HC-070(6.5)-18K-W-2.10gr-1       | 1.20   | HC-070(6.5)-18K-W-2.10gr-1.20-44g-10pcs-240402-VN-001-NG-001                | 4.40               | 4.40     | g               |   |
|        |                                  |        |                                                                             |                    |          |                 |   |
| ••• N  |                                  |        |                                                                             |                    |          |                 |   |
| Repa   |                                  |        |                                                                             |                    |          |                 | ٦ |
| Re     |                                  |        |                                                                             |                    |          |                 |   |
| 2      |                                  |        |                                                                             |                    |          |                 |   |
| SEMI-  | Confirm 3 Cancel                 |        |                                                                             |                    |          |                 |   |
| SEMI-  |                                  |        |                                                                             |                    |          |                 | _ |
| S-TB-F | FC(LT)-079+1 (1)                 |        |                                                                             |                    | 5.00     | 5.00            |   |
| S-HC-  | 070(6.5)-18K-W-2.10gr-1.20+2 (2) |        |                                                                             |                    | 3.00     | 3.00            |   |
| S-HC-  | 070(6.5)-18K-W-2.10gr-1.20+1 (1) |        |                                                                             |                    | 15.00    | 15.00           |   |
| 18K W  | Cutting Plate T4C3 (8)           |        |                                                                             |                    | 32.20    | 32.20           |   |
| HC-07  | 70(6.5)-18K-W-2.10gr-1.20 (8)    |        |                                                                             |                    | 16.61    | 18.01           |   |
| •      | HC-070(6.5)-18K-W-2.10gr-1.20    | WH/REC | HC-070(6.5)-18K-W-2.10gr-1.20-12.0g-5.0g-3.0pcs-240604-240409-VN-001        |                    | 0.00     | 1.40 g          |   |
|        | HC-070(6.5)-18K-W-2.10gr-1.20    | WH/REC | HC-070(6.5)-18K-W-2.10gr-1.20-44g-10pcs-240402-VN-001-NG-001                |                    | 4.40     | 4.40 g          |   |
|        | 070(6.5)-18K-W-2.10gr-1.20       | WH/REC | HC-070(6.5)-18K-W-2.10gr-1.20-15.3g-6pcs-240419-VN-001-NG-001               |                    | 4.00     | 4.00 g          |   |
| •      | HC-070(6.5)-18K-W-2.10gr-1.20    | WH/REC | HC-070(6.5)-18K-W-2.10gr-1.20-6.3000000000000001g-3pcs-240415-VN-001-NG-001 |                    | 1.00     | 1.00 g          |   |
| ŀ      | HC-070(6.5)-18K-W-2.10gr-1.20    | WH/REC | HC-070(6.5)-18K-W-2.10gr-1.20-2g-1pcs-240514-VN-ABD-001                     |                    | 2.00     | 2.00 g          |   |
| - H    | HC-070(6.5)-18K-W-2.10gr-1.20    | WH/REC | HC-070(6.5)-18K-W-2.10gr-1.20-1.4g-1pcs-240409-VN-001-NG-003                |                    | 1.22     | 1.22 g          |   |
| •      | HC-070(6.5)-18K-W-2.10gr-1.20    | WH/REC | HC-070(6.5)-18K-W-2.10gr-1.20-1.9g-1pcs-240531-VN-001                       |                    | 1.90     | 1.90 g          |   |
| •      | HC-070(6.5)-18K-W-2.10gr-1.20    | WH/REC | HC-070(6.5)-18K-W-210gr-1.20-2.09g-1pcs-240617-VN-001                       |                    | 2.09     | 2.09 g          |   |

Explain

- 1. 목록에서 수리할 불량 완제품 선택.
- "Repair" 버튼을 눌러 해당 불량품의 수리 지시 팝업 오픈.
- 3. "Confirm" 버튼을 누르면 Repair Order 생성.

#### II. Repair Order

#### 수리 지시서 목록 조회

|                | MMS Repair Scrap Proces | ss Closing Report Lot/Serial Number |                                          | * 🔍 C <sup>5</sup>         |
|----------------|-------------------------|-------------------------------------|------------------------------------------|----------------------------|
| Repair Order   |                         |                                     | þearch_ 1                                | ۵                          |
| + Create 3 ± 2 |                         |                                     | ▼ Filters     ≡ Group By     ★ Favorites | 1-52 / 52 <b>&lt; &gt;</b> |
| Name           | Source                  | State                               | Created on                               | Created by                 |
| RO/00056       | WH/REC                  | Draft 4                             | 06/24/2024 16:47:15                      | Administrator              |
| RO/00055       | WH/REC                  | Confirmed                           | 06/21/2024 13:32:00                      | Administrator              |
| RO/00054       | WH/REC                  | Done                                | 06/17/2024 15:09:34                      | Administrator              |
| RO/00053       | WH/REC                  | Draft                               | 06/04/2024 13:22:05                      | Administrator              |
| RO/00052       | WH/REC                  | Confirmed                           | 05/31/2024 10:57:19                      | my2                        |
| RO/00051       | WH/REC                  | Done                                | 05/31/2024 10:15:23                      | Administrator              |
| RO/00050       | WH/REC                  | Done                                | 05/31/2024 09:39:51                      | KHC                        |
| RO/00049       | WH/REC                  | Confirmed                           | 05/31/2024 08:05:40                      | my2                        |
| RO/00048       | WH/REC                  | Confirmed                           | 05/31/2024 08:04:59                      | KHC                        |
| RO/00047       | WH/REC                  | Confirmed                           | 05/22/2024 16:05:19                      | KHC                        |
| RO/00046       | WH/REC                  | Done                                | 05/22/2024 15:42:45                      | KHC                        |
| RO/00045       | WH/REC                  | Confirmed                           | 05/22/2024 10:13:23                      | KHC                        |
| RO/00044       | WH/REC                  | Done                                | 05/22/2024 10:13:12                      | KHC                        |
| RO/00043       | WH/REC                  | Done                                | 05/17/2024 13:48:14                      | KHC                        |
| RO/00042       | WH/REC                  | Confirmed                           | 05/16/2024 14:47:09                      | KHC                        |
| RO/00040       | WH/REC                  | Draft                               | 05/14/2024 15:18:50                      | Administrator              |
| RO/00039       | WH/REC                  | Done                                | 05/14/2024 15:07:26                      | KHC                        |
| RO/00038       | WH/REC                  | Done                                | 05/14/2024 14:22:00                      | KHC                        |
| RO/00037       | WH/REC                  | Done                                | 05/06/2024 09:33:33                      | my                         |

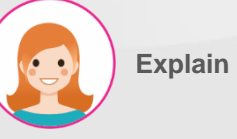

- 실행 순서 & 기능 :
- 1. 검색 기능.
- 2. 엑셀로 다운로드 기능.
- 3. 신규 수리 지시서 생성 버튼.
- Repair Stock에서 승인한 수리 지시서가 자동으로 목록에 표시됨. 해당 지시서를 선택해서 수리 진행.

#### II. Repair Order

#### 수리 지시서 승인

|                               | MMS Repair      | Scrap Proces           | s Closing Report  | Lot/Serial Number |             |        |           |                          |          |                | ÷         |    | ୈ    |
|-------------------------------|-----------------|------------------------|-------------------|-------------------|-------------|--------|-----------|--------------------------|----------|----------------|-----------|----|------|
| Repair Order / RO/00058       |                 |                        |                   |                   |             |        |           |                          |          |                |           |    |      |
| ✓ Save X Discard              |                 |                        |                   |                   |             |        |           |                          |          |                | 1/5       | 52 | >    |
| Confirm Cancel                |                 |                        |                   |                   |             |        |           |                          |          | Draft          | Confirme  | ed | Done |
| RO/00058                      |                 |                        |                   |                   |             |        |           |                          |          |                |           |    |      |
| Source                        | WH/REC          |                        |                   |                   | Create Date |        |           | 06/25/2024 09:11:48      |          |                |           |    |      |
|                               |                 |                        |                   |                   | Created by  |        |           | Administrator            |          |                |           |    |      |
| Order Repair                  |                 |                        |                   |                   |             |        |           |                          |          |                |           |    |      |
| Product                       | Lot             |                        |                   |                   | Qty         | Weight | Reason    |                          | Routing  | Remark         | Repair WO |    |      |
| HC-070(6.5)-18K-W-2.10gr-1.20 | HC-070(6.5)-18k | (-W-2.10gr-1.20-2.1g-1 | pcs-240625-VN-001 |                   | 1.00        | 2.10   | Poor Work | manship Soldering/Filing | 2        | •              |           |    | Û    |
| Add a line                    |                 |                        |                   |                   |             |        |           |                          | HM POL   | FIN            |           |    |      |
|                               |                 |                        |                   |                   |             |        |           |                          | FIN HM(  | CHE O) POL FIN |           |    |      |
|                               |                 |                        |                   |                   |             |        |           |                          | FIN HM(  | CHE X) POL FIN |           |    |      |
|                               |                 |                        |                   |                   |             |        |           |                          | FIN POL  | FIN            |           |    |      |
|                               |                 |                        |                   |                   |             |        |           |                          | HM(CHE   | O) POL FIN     |           |    |      |
|                               |                 |                        |                   |                   |             |        |           |                          | POL      |                |           |    |      |
|                               |                 |                        |                   |                   |             |        |           |                          | TEST     |                |           |    |      |
|                               |                 |                        |                   |                   |             |        |           |                          | Start ty | ping           |           |    |      |

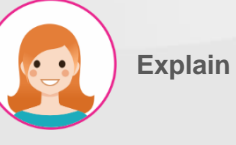

- 1. "Repair" 탭에서 진행.
- 2. Routing 칼럼의 드롭다운 항목에서

   해당 불량품을 수리 진행할 공정

   목록을 선택(공정 목록은 MES >

   Process > Repair Process에서

   만들어진 목록이 보여 짐).
- 3. "Confirm" 버튼을 눌러 승인.

#### II. Repair Order

#### 불량품 별 수리 작업 지시서 확인

| MES         | KPI P       | MS      | QMS | MMS   | Repair      | Scrap       | Process       | Closing Report | rt Lot/Se | erial Number |           |     |        |           |                           |            |        | ÷.        | 2  | ୈ    |
|-------------|-------------|---------|-----|-------|-------------|-------------|---------------|----------------|-----------|--------------|-----------|-----|--------|-----------|---------------------------|------------|--------|-----------|----|------|
| Repair Orde | er / RO/0   | 0058    | 3   |       |             |             |               |                |           |              |           |     |        |           |                           |            |        |           |    |      |
| 🖋 Edit      | + Crea      | ite     |     |       |             |             |               |                |           | • Action     |           |     |        |           |                           |            |        | 1/        | 52 | >    |
| Cancel      |             |         |     |       |             |             |               |                |           |              |           |     |        |           |                           |            | Draft  | Confirm   | d  | Done |
|             |             |         |     |       |             |             |               |                |           |              |           |     |        |           |                           |            | 2      |           | ŧ  |      |
| RO/OC       | 0058        |         |     |       |             |             |               |                |           |              |           |     |        |           |                           |            |        |           |    |      |
| Source      |             |         |     | WH/R  | EC          |             |               |                |           |              | Create Da | ate |        |           | 06/25/2024 09:11:48       |            |        |           |    |      |
|             |             |         |     |       |             |             |               |                |           |              | Created I | ру  |        |           | Administrator             |            |        |           |    |      |
| Order       | Repair      |         |     |       |             |             |               |                |           |              |           |     |        |           |                           |            |        |           |    |      |
| Product     |             |         |     | Lot   |             |             |               |                |           |              | Qty       |     | Neight | Reason    |                           | Routing    | Remark | Repair WC |    |      |
| HC-070(6.5  | )-18K-W-2.1 | Ogr-1.2 | 0   | HC-07 | 70(6.5)-18K | -W-2.10gr-1 | .20-2.1g-1pcs | -240625-VN-00  | 01        |              | 1.00      |     | 2.10   | Poor Work | kmanship Soldering/Filing | HM POL FIN |        | RMO/000   | 51 | Û    |
| Add a line  |             |         |     |       |             |             |               |                |           |              |           |     |        |           |                           |            |        | 1         |    |      |

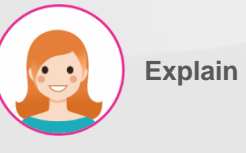

- 1. 불량품 별 수리 작업 지시서가 Routing에 지정된 공정에 맞춰 생성됨.
- 해당 항목을 눌러 마스터 수리 작업 지시서로 이동.

#### III. Repair Work Order

#### 마스터 수리 작업 지시서에서 자재 추가(선택 사항)

| Â                                   | Add material                                                                                                    |                                                                                                    |                                                                                                    |                                               |                                                                                               |                                                                   |                          | ×                      |      |
|-------------------------------------|----------------------------------------------------------------------------------------------------|----------------------------------------------------------------------------------------------------|----------------------------------------------------------------------------------------------------|-----------------------------------------------|-----------------------------------------------------------------------------------------------|-------------------------------------------------------------------|--------------------------|------------------------|------|
| N                                   | 0#                                                                                                    | MQ/01311                                                                                                    |                                                                                                    |                                               |                                                                                               |                                                                   |                          |                        |      |
| P                                   | ocess                                                                                                    | Hand Made                                                                                                    |                                                                                                    |                                               |                                                                                               |                                                                   |                          |                        |      |
|                                     | Antoniol -                                                                                                    |                                                                                                    |                                                                                                    |                                               |                                                                                               |                                                                   |                          |                        |      |
|                                     | EMI-HC-070(6 5)-18K-W-210gr                                                                                                    | -120                                                                                                    |                                                                                                    |                                               |                                                                                               |                                                                   | m                        |                        |      |
| 1                                   | BK Tem(Y)                                                                                                    | 2                                                                                                    |                                                                                                    |                                               |                                                                                               |                                                                   | C 🖻                      |                        |      |
| 4                                   | dd a line                                                                                                    |                                                                                                    |                                                                                                    |                                               |                                                                                               |                                                                   |                          |                        |      |
|                                     |                                                                                                    |                                                                                                    |                                                                                                    |                                               |                                                                                               |                                                                   |                          | _1                     | 65   |
|                                     |                                                                                                    |                                                                                                    |                                                                                                    |                                               |                                                                                               |                                                                   |                          | ~                      | Ŭ    |
| e                                   |                                                                                                    |                                                                                                    |                                                                                                    |                                               |                                                                                               |                                                                   |                          |                        |      |
|                                     | Confirm 3 Close                                                                                                    |                                                                                                    |                                                                                                    |                                               |                                                                                               |                                                                   |                          | 1/1                    | < >  |
| Ca                                  | ncei                                                                                                    |                                                                                                    |                                                                                                    |                                               |                                                                                               | Uratt Commed                                                      | IN Pro                   | gress                  | Done |
|                                     |                                                                                                    |                                                                                                    |                                                                                                    |                                               |                                                                                               |                                                                   |                          |                        |      |
|                                     |                                                                                                    |                                                                                                    |                                                                                                    |                                               |                                                                                               |                                                                   | мо                       | List                   |      |
|                                     |                                                                                                    | 1                                                                                                    |                                                                                                    |                                               |                                                                                               |                                                                   | 🔳 мо                     | List                   |      |
| Proc                                | iuct                                                                                                    | HC-070(6.5)-18K-W-210gr-120                                                                                                    | Created Date                                                                                                    |                                               | 06/25/2024 09:15:33                                                                           | - 05/25/2024 20:00:00                                             | і мо                     | List                   |      |
| Proc<br>Targ                        | uct<br>et / Actual Weight<br>cast                                                                                                    | HC-070(6.5)-18K-W-2.10gr-1.20<br>2.10 / 0.00 g                                                                                                    | Created Date<br>Work Date<br>Target / Actual                                                                                                    | Qty                                           | 06/25/2024 09:15:33<br>06/25/2024 02:15:33                                                    | → 06/25/2024 20:00:00                                             | ৗ МО                     | List                   |      |
| Proc<br>Targ<br>Is Re<br>Rep:       | uet<br>et / Actual Weight<br>cast<br>air                                                                                                | HC-070(6.5)-18K-W-210gr-1.20<br>210 / 0.00 g<br>3<br>R0/00058                                                                                                    | Created Date<br>Work Date<br>Target / Actual<br>Remark                                                                                               | Qty                                           | 06/25/2024 09:15:33<br>06/25/2024 02:15:33<br>100 / 0.00                                      | → 06/25/2024 20:00:00                                             | мо                       | List                   |      |
| Proc<br>Targ<br>Is Re<br>Rep:       | uot<br>et / Actual Weight<br>cast<br>iir                                                                                                | HC-070(6.5)-18K-W-2.10gr-1.20<br>210 / 0.00 g<br>3<br>R0/00058                                                                                                    | Created Date<br>Work Date<br>Target / Actual<br>Remark                                                                                               | Qty                                           | 06/25/2024 09:15:33<br>06/25/2024 02:15:33<br>100 / 0.00                                      | → 06/25/2024 20:00:00                                             | мо                       | List                   |      |
| Proc<br>Targ<br>Is Re<br>Rep<br>M   | uet<br>et / Actual Weight<br>cast<br>hir<br>DList MO Setting                                                                            | HC-070(6.5)-18K-W-210gr-1.20<br>210 / 0.00 g<br>3<br>RO/00058                                                                                                    | Created Date<br>Work Date<br>Target / Actual<br>Remark                                                                                               | Qty                                           | 06/25/2024 09:15:33<br>06/25/2024 02:15:33<br>100 / 0.00                                      | → 06/25/2024 20:00:00                                             | МО                       | List                   |      |
| Proc<br>Targ<br>Is Re<br>Rep<br>M   | uct<br>et / Actual Weight<br>cast<br>sir<br>D List MO Setting<br>Reference Level Process                                                | HC-070(6.5)-18K-W-2.10gr-1.20<br>210 / 000 g<br>3<br>RO/00058<br>Product                                                                                          | Created Date<br>Work Date<br>Target / Actual<br>Remark                                                                                               | Qty<br>Target Weight Actual V                 | 06/25/2024 09:15:33<br>06/25/2024 02:15:33<br>100 / 0.00<br>Veig Actual Previous              | → 06/25/2024 20:00:00<br>Materials                                | MO                       | List                   |      |
| Proc<br>Targ<br>Is Re<br>Rep:       | uot<br>et / Actual Weight<br>cast<br>air<br>D List MO Setting<br>Reference Level Process<br>MO/01311 1 Hand Ma                          | HC-070(6.5)-18K-W-2.10gr-1.20<br>210 / 0.00 g<br>3<br>RO/00058<br>Product<br>9<br>SEMI-HC-070(6.5)-18K-W-2.10GR-1.20-HM                                           | Created Date<br>Work Date<br>Target / Actual<br>Remark<br>BOM<br>SEMI-HC-070(6.5)-18K-W-2.10GR-1.20-HM                                               | Qty<br>Target Weight Actual V<br>0.00         | 06/25/2024 09:15:33<br>06/25/2024 02:15:33<br>100 / 0.00<br>Veig Actual Previous<br>0.00 0.00 | → 06/25/2024 20:00:00  Materials (SEMI-HC-070(6.5)-18K-W-2.10gr_) | Status<br>Draft          | List                   |      |
| Proc<br>Targ<br>Is Re<br>Rep.<br>Mu | uct<br>et / Actual Weight<br>cast<br>hir<br>D List MO Setting<br>Reference Level Process<br>MO/01311 1 Hand Ma<br>MO/01312 2 1st Polish | HC-070(6.5)-18K-W-210gr-1.20<br>2.10 / 0.00 g<br>3<br>RO/00058<br>Product<br>be SEMI-HC-070(6.5)-18K-W-2.10GR-1.20-HM<br>mg SEMI-HC-070(6.5)-18K-W-2.10GR-1.20-PL | Created Date<br>Work Date<br>Target / Actual<br>Remark<br>BOM<br>SEMI-HC-070(6.5)-18K-W-2.10GR-1.20-HM<br>1 SEMI-HC-070(6.5)-18K-W-2.10GR-1.20-POL 1 | Qty<br>Target Weight Actual V<br>0.00<br>0.00 | 06/25/2024 09:15:33<br>06/25/2024 02:15:33<br>100 / 0.00<br>Veig Actual Previous<br>0.00 0.00 | → 06/25/2024 20:00:00  Materials (SEMI-HC-070(6.5)-18K-W-210gr_)  | Status<br>Draft<br>Draft | List<br>+ add<br>+ add |      |

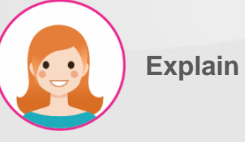

실행 순서 & 기능 :

- 1. 수리 시 자재가 필요한 공정 오른쪽의 "add" 버튼을 눌러 자재 추가 창 오픈.
- 2. 팝업 창에서 필요한 자재 추가.
- 3. "Confirm" 버튼을 눌러 승인.

#### III. Repair Work Order

#### 마스터 수리 작업 지시서에서 자재 추가(선택 사항)

| MES         | KPI F       | PMS   | QMS M          | IMS Repair     | Scrap        | Process         | Closing Report   | Lot/Serial Number       |                   |               |             |                   |                   |                 |         | ¥ 🐋   | ୍    |
|-------------|-------------|-------|----------------|----------------|--------------|-----------------|------------------|-------------------------|-------------------|---------------|-------------|-------------------|-------------------|-----------------|---------|-------|------|
| Repair Ord  | der / RO/C  | 0005  | B / RMO/C      | 0061           |              |                 |                  |                         |                   |               |             |                   |                   |                 |         |       |      |
| 🖋 Edit      | + Crea      | ate   |                |                |              |                 |                  | Action                  |                   |               |             |                   |                   |                 |         | 1/1   | < >  |
| Cancel      |             |       |                |                |              |                 |                  |                         |                   |               |             |                   | Draft             | Confirmed       | In Prog | gress | Done |
|             |             |       |                |                |              |                 |                  |                         |                   |               |             |                   |                   |                 | MO L    | _ist  |      |
| Product     |             |       |                | HC-070(65)-1   | 8K-W-210gr   | -120            |                  |                         | Created Date      |               | 06/2        | 5/2024 09:15:33   |                   |                 |         |       |      |
| <b>T</b>    |             |       |                |                | 2.08         |                 |                  |                         | West Date         |               | 00/0        | 5/0004 0015-00    |                   |                 |         |       |      |
| Target / Ac | tuai weight |       |                | 2.10 / 0.00 g  |              |                 |                  |                         | work Date         |               | 06/2        | 5/2024 02:15:33 - | • 06/25/2024 20:0 | 00:00           |         |       |      |
| ls Recast   |             |       |                | (*)            |              |                 |                  |                         | Target / Actual   | Qty           | 1.00        | / 0.00            |                   |                 |         |       |      |
| Repair      |             |       |                | RO/00058       |              |                 |                  |                         | Remark            |               |             |                   |                   |                 |         |       |      |
| MO List     | MO Settir   | ng    |                |                |              |                 |                  |                         |                   |               |             |                   |                   |                 |         |       |      |
| Refe        | rence       | Level | Process        | Product        |              |                 | BOM              |                         |                   | Target Weight | Actual Weig | Actual Previous   | Materials         | S               | itatus  |       | -    |
| C MO/0      | 01311       |       | 1 Hand Made    | SEMI-HC-07     | O(6.5)-18K-\ | N-2.10GR-1.20-1 | HM SEMI-HC-07    | '0(6.5)-18K-W-2.10GR-   | 1.20-HM           | 0.00          | 0.00        | 0.00              | SEMI-HC-070(6.5   | )-18K-W-2.10gr) | Draft   | + add | Û    |
| C MO/0      | 01312       |       | 2 1st Polishin | g SEMI-HC-07   | 0(6.5)-18K-\ | N-2.10GR-1.20-I | POL 1 SEMI-HC-07 | '0(6.5)-18K-W-2.10GR-   | 1.20-POL 1        | 0.00          | 0.00        | 0.00              |                   |                 | Draft   | + add | Û    |
| ☑ MO/0      | 01313       |       | 3 2nd Finishi  | ng HC-070(6.5) | -18K-W-2.10  | gr-1.20         | HC-070(6.5)      | )-18K-W-2.10gr-1.20 - 2 | 2024-06-25 09:15: | 0.00          | 0.00        | 0.00              |                   |                 | Draft   | + add | Û    |
|             |             |       |                |                |              |                 |                  |                         |                   |               |             |                   |                   |                 |         |       |      |
|             |             |       |                |                |              |                 |                  |                         |                   |               |             |                   |                   |                 |         |       |      |

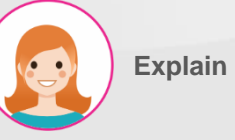

실행 순서 & 기능 :

1. 추가한 자재가 표시됨.

#### III. Repair Work Order

#### 공정 별 수리 작업 지시서 진행

| Zeitt       + Create       0 Action       1/1       < 1         Cancel       Oxforded       in Progress       in Progress       One         Cancel       Cancel       Oxforded       in Progress       One         Freduct       HC-070(65)-18K-W-210g-120       Created Date       06/25/2024 0215.33       Oxforded       Oxforded       Oxforded       In Progress       In Progress                                                                                                    | MES           | KPI F      | PMS   | QMS M                  | IMS Re     | epair S     | Scrap      | Process       | Closing Report  | Lot/Ser     | al Number     |                   |               |          |           |                |                               |                   |        | <b>#</b> 🔍 | ' ୯  |
|----------------------------------------------------------------------------------------------------|---------------|------------|-------|------------------------|------------|-------------|------------|---------------|-----------------|-------------|---------------|-------------------|---------------|----------|-----------|----------------|-------------------------------|-------------------|--------|------------|------|
| Édit <ul> <li>Cancel</li> <li>Cancel</li> <li>Control</li> <li>MO List</li> <li>MO List</li> <li>MO List</li> <li>Cancel</li> <li>Cancel</li> <li>Cancel</li> <li>Cancel</li> <li>Control</li> <li>Cancel</li> <li>Control</li> <li>Cancel</li> <li>Control</li> <li>Cancel</li> <li>Cancel</li> <li>Cancel</li> <li>Cancel</li> <li>Cancel</li> <li>Control</li> <li>Cancel</li> <li>Control</li> <li>Cancel</li> <li>Control</li> <li>Control</li> <li>Control</li> <li>Control</li> <li>Control</li> <li>Control</li> <li>Control</li> <li>Control</li> <li>Control</li></ul>                                                                                                    | Repair Orde   | er / RO/C  | 0005  | <mark>8 /</mark> RMO/C | 0061       |             |            |               |                 |             |               |                   |               |          |           |                |                               |                   |        |            |      |
| Cancel       Drat       Continued       In Progres       Dank         Cancel       Cancel       Continued       In Progres       Dank       Continued       In Progres       Dank         Product       HC-070(65)-18K-W-210gr-120       Created Date       06/25/2024 0915.33       06/25/2024 0200.00       In Progres       MO List         Product       HC-070(65)-18K-W-210gr-120       Work Date       06/25/2024 0215.33 - 06/25/2024 0200.00       In Progres       In Progres       In P                                                                                                    | 🖋 Edit        | + Cre      | ate   |                        |            |             |            |               |                 |             | Action        |                   |               |          |           |                |                               |                   |        | 1/1        | < >  |
| Mo List         HC-070(6.5)-18K-W-2.10gr-1.20         Created Date         06/25/2024 0.915.33           Target / Actual Weight         2.10 / 0.00 g         Work Date         06/25/2024 0.215.33 - 0.06/25/2024 20.00.00           Is Recast         Image / Actual Oty         100 / 0.00         00/25/2024 0.215.33         0.06/25/2024 0.215.33           Repair         R0/00058         Remark         100 / 0.00         Image / Actual Oty         100 / 0.00           Mo List         Mo List         Mo List         Image / Actual Oty         Image / Actual Oty         Image / Actual Ot                                                                                                    | Cancel        |            |       |                        |            |             |            |               |                 |             |               |                   |               |          |           |                | Draft                         | Confirmed         | In Pr  | ogress     | Done |
| Product       HC-070(6.5)-18K-W-210gr-1.20       Created Date       06/25/2024 09:5.33       06/25/2024 00:0.00         Target / Actual Weight       20 / 0.00 g       Work Date       06/25/2024 00:5.33 → 06/25/2024 20:00:00         Target / Actual Qty       00 / 0.00       00 / 0.00         Target / Actual Qty       00 / 0.00       00 / 0.00         Reference       Level       Proces       Podutt       BOM       Target Weight       Actual Previous       Materials       Status.       I         Polo181       1       Hundwiss       StMI-HC-070(6.5)-18K-W-210GR-120-HU       StMI-HC-070(6.5)-18K-W-210GR-120 -HU       0.00       O00       StMI-HC-070(6.5)-18K-W-210GR-120 -HU       Ister Previous       Materials       Status.       I         V       MO/01812       2       18 Hole-0.070(6.5)-18K-W-210GR-120 -HU       Status-120 -HU       0.00       0.00       Status-120 - I       Ister Previous       Materials       Status.       I       I       Ister Previous       Materials       Status.       I       I       Ister Previous       Materials       Status.       I       I       I       Ister Previous       Materials       Status.       I       I       I       I       Ister Previous       Materials       Status.       I       I       I                                                                                                    |               |            |       |                        |            |             |            |               |                 |             |               |                   |               |          |           |                |                               |                   | мс     | ) List     |      |
| Froduct       FC-070(65)-18K-W-210gF-120       Created Date       OS/25/2024 05:03         Target / Actual Weight       210 / 0.00 g       Work Date       06/25/2024 02:05:33 → 06/25/2024 02:00:00         Is Recast       Imaget / Actual Qty       06/25/2024 02:15:33 → 06/25/2024 02:00:00       000 / 0.00         Is Recast       Imaget / Actual Qty       00/00058       Imaget / Actual Qty       00/000 / 0.00         Mollist       MOlesting       Molesting       Imaget / Actual Weight       Actual Weight       Actual Weight       Actual Weight       Actual Weight       Status       Imaget / status       Imaget / status <thimaget status<="" th="">       Imaget / st</thimaget>                                                                                                    | Dreduct       |            |       |                        | 110,070(0  | 5) 10K M    | 0.10 - 1   | 20            |                 |             |               | Created Data      |               |          | 00/25/20  | 24.00:15:22    |                               |                   |        |            |      |
| Target / Actual Weight       210 / 0.00 g       Work Date       06/25/2024 02:05:33 → 06/25/2024 02:00:00         Is Recast       O       O       Io       Io                                                                                                    | Product       |            |       |                        | HC-070(6   | 5.5J-18K-VV | -2.10gr-1. | .20           |                 |             |               | Created Date      |               |          | 06/25/20  | 724 09:15:55   |                               |                   |        |            |      |
| Is Recast       Image: Actual Qty       Image: Actual Qty       Image: Act                                                                                                    | Target / Acto | ual Weight |       |                        | 2.10 / 0.0 | 00 g        |            |               |                 |             |               | Work Date         |               |          | 06/25/20  | 024 02:15:33 - | • 06/25/2024 20               | 00:00:00          |        |            |      |
| Repair       R0/0058       Remark         MO List       MO Setting         Reference_       Level       Process       Product       BOM       Target Weight Actual Weig.       Actual Previous       Materials       Status       I         MO/DISI1       1 Hand Made       SEMI-HC-070(65)-18K-W-210GR-120-HM       BOM       Target Weight Actual Weig.       Actual Previous       Materials       Status       I         MO/DISI1       1 Hand Made       SEMI-HC-070(65)-18K-W-210GR-120-HM       0.00       0.00       CEMI-HC-070(65)-18K-W-210Gr-120-HM       I         MO/DISI2       2 1st Polishing       SEMI-HC-070(65)-18K-W-210GR-120-POL1       0.00       0.00       0.00       Defit       I + add       I         MO/DISI2       2 1st Polishing       SEMI-HC-070(65)-18K-W-210GR-120-POL1       0.00       0.00       0.00       Defit       I + add       I         MO/DISI2       3 2 nd Finishing HC-070(65)-18K-W-210gr-120       HC-070(65)-18K-W-210gr-120       0.00       0.00       0.00       Defit       I + add       I                                                                                                    | ls Recast     |            |       |                        | 8          |             |            |               |                 |             |               | Target / Actual ( | Qty           |          | 1.00 / 0. | .00            |                               |                   |        |            |      |
| Reference         Level         Process         Product         BOM         Target Weight         Actual Weig         Actual Previous         Materials         Status         Image: SEMI-HC-070(6.5)-18K-W-210Gr-120-HM         SEMI-HC-070(6.5)-18K-W-210Gr-120-HM         0.00         0.00         SEMI-HC-070(6.5)-18K-W-210Gr-120-HM         Image: SEMI-HC-070(6.5)-18K-W-210Gr-120-HM         0.00         0.00         SEMI-HC-070(6.5)-18K-W-210Gr-120-HM         Image: SEMI-HC-070(6.5)-18K-W-210Gr-120-HM         0.00         0.00         0.00         SEMI-HC-070(6.5)-18K-W-210Gr-120-HM         Image: SEMI-HC-070(6.5)-18K-W-210Gr-120-HM         0.00         0.00         0.00         Contait         # add         Image: SEMI-HC-070(6.5)-18K-W-210Gr-120-POL1         0.00         0.00         0.00         Defitie         # add         Image: SEMI-HC-070(6.5)-18K-W-210Gr-120-POL1         0.00         0.00         0.00         Defitie         # add         Image: SEMI-HC-070(6.5)-18K-W-210Gr-120-POL1         0.00         0.00         0.00         0.00         0.00         0.00         0.00         0.00         0.00         0.00         0.00         0.00         0.00         0.00         0.00         0.00         0.00         0.00         0.00         0.00         0.00         0.00         0.00         0.00         0.00         0.00         0.00         0.00 <th< td=""><td>Repair</td><td></td><td></td><td></td><td>RO/00058</td><th>В</th><td></td><td></td><td></td><td></td><td></td><td>Remark</td><td></td><td></td><td></td><td></td><td></td><td></td><td></td><td></td><td></td></th<> | Repair        |            |       |                        | RO/00058   | В           |            |               |                 |             |               | Remark            |               |          |           |                |                               |                   |        |            |      |
| Reference         Level         Process         Product         BOM         Target Weight         Actual Weig         Actual Previous         Materials         Status         I           MO(01311         1         Hand Made         SEMI-HC-070(6.5)-18K-W-210GR-120-HM         SEMI-HC-070(6.5)-18K-W-210GR-120-HM         0.00         SEMI-HC-070(6.5)-18K-W-210GR-120-HM         0.00         SEMI-HC-070(6.5)-18K-W-210GR-120-HM         0.00         SEMI-HC-070(6.5)-18K-W-210GR-120-HM         0.00         SEMI-HC-070(6.5)-18K-W-210GR-120-HM         0.00         0.00         SEMI-HC-070(6.5)-18K-W-210GR-120-HM         0.00         0.00         SEMI-HC-070(6.5)-18K-W-210GR-120-HM         0.00         0.00         SEMI-HC-070(6.5)-18K-W-210GR-120-HM         0.00         0.00         SEMI-HC-070(6.5)-18K-W-210GR-120-HM         0.00         0.00         SEMI-HC-070(6.5)-18K-W-210GR-120-HM         0.00         0.00         SEMI-HC-070(6.5)-18K-W-210GR-120-HM         0.00         0.00         SEMI-HC-070(6.5)-18K-W-210GR-120-HM         0.00         0.00         SEMI-HC-070(6.5)-18K-W-210GR-120-HM         0.00         0.00         SEMI-HC-070(6.5)-18K-W-210GR-120-HM         0.00         0.00         SEMI-HC-070(6.5)-18K-W-210GR-120-HM         SEMI-HC-070(6.5)-18K-W-210GR-120-HM         SEMI-HC-070(6.5)-18K-W-210GR-120-HM         SEMI-HC-070(6.5)-18K-W-210GR-120-HM         SEMI-HC-070(6.5)-18K-W-210GR-120-HM         SEMI-HC-070(6.5)-18K-W-210GR-120-HM                                                                                                    | MO List       | MO Settir  | ng    |                        |            |             |            |               |                 |             |               |                   |               |          |           |                |                               |                   |        |            |      |
| C       NO/01311       1 Hand Made       SEMI-HC-070(6.5)-18K-W-210GR-120-HM       0.00       0.00       SEMI-HC-070(6.5)-18K-W-210gr.       Draft       + add       1         1       1       1       Hand Made       SEMI-HC-070(6.5)-18K-W-210GR-120-HM       0.00       0.00       SEMI-HC-070(6.5)-18K-W-210gr.       Draft       + add       1         1       1       1       Hand Made       SEMI-HC-070(6.5)-18K-W-210GR-120-POL 1       0.00       0.00       Optimit       + add       1         1       1       1       1       0.00       0.00       0.00       0.00       0.00       Draft       + add       1         1       1       1       0.00       0.00       0.00       0.00       0.00       Draft       + add       1         1       1       1       0.00       0.00       0.00       0.00       0.00       Draft       + add       1         1       1       1       1       0.00       0.00       0.00       0.00       Draft       + add       1         1       1       1       1       0.00       0.00       0.00       0.00       Draft       + add       1                                                                                                    | Refere        | ence       | Level | Process                | Produc     | t           |            |               | BOM             |             |               |                   | Target Weight | Actual W | eig Ac    | tual Previous  | Materials                     |                   | Status |            | ÷    |
| C         MO/01312         2 1st Polishing         SEMI-HC-070(6.5)-18K-W-2.10GR-1.20-POL 1         SEMI-HC-070(6.5)-18K-W-2.10GR-1.20-POL 1         0.00         0.00         0.00         Draft         + add         1           C         MO/01312         3 2nd Finishing         HC-070(6.5)-18K-W-2.10gr-120         HC-070(6.5)-18K-W-2.10gr-120-2024-06-25 09.15         0.00         0.00         0.00         Draft         + add         1                                                                                                    | C MO/01       | 311        |       | 1 Hand Made            | SEMI-H     | C-070(6.5   | i)-18K-W-  | -2.10GR-1.20- | HM SEMI-HC-(    | 070(6.5)-18 | -W-2.10GR-    | 1.20-HM           | 0.0           | 00       | 0.00      | 0.00           | SEMI-HC-070(6<br>(18K Tem(Y)) | .5)-18K-W-2.10gr) | Draft  | + add      | ÷    |
| [2] MO/01313 3 2nd Finishing HC-070(6.5)-18K-W-2.10gr-120 HC-070(6.5)-18K-W-2.10gr-120 - 2024-06-25 09:15 0.00 0.00 0.00 (Draft) + add th                                                                                                    | ☑ MO/01       | 312        |       | 2 1st Polishin         | g SEMI-H   | C-070(6.5   | )-18K-W-   | -2.10GR-1.20- | POL 1 SEMI-HC-( | 070(6.5)-18 | -W-2.10GR-    | 1.20-POL 1        | 0.0           | 00       | 0.00      | 0.00           |                               |                   | Draft  | + add      | Û    |
|                                                                                                    | ☑ MO/01       | 313        |       | 3 2nd Finishi          | ng HC-070  | 0(6.5)-18K- | -W-2.10gr  | -1.20         | HC-070(6        | .5)-18K-W-2 | 10gr-1.20 - 2 | 024-06-25 09:15:  | 0.0           | 00       | 0.00      | 0.00           |                               |                   | Draft  | + add      | Û    |
|                                                                                                    |               |            |       |                        |            |             |            |               |                 |             |               |                   |               |          |           |                |                               |                   |        |            |      |

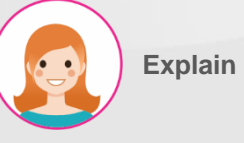

실행 순서 & 기능 :

 수리를 진행할 공정의 왼쪽 화살표 버튼을 눌러 진행.

#### III. Repair Work Order

#### 공정 별 수리 작업 지시서 진행

| E MES KPI PMS QMS I             | MMS Repair Scrap Process Closing Report Lo | ot/Serial Number              |                                           | * 剩 🖑            |
|---------------------------------|--------------------------------------------|-------------------------------|-------------------------------------------|------------------|
| Repair Order / RO/00058 / RMO/0 | DOO61 / MO/01311                           |                               |                                           |                  |
| ✓ Edit + Create                 |                                            | ◆ Action                      |                                           | 1/1 < >          |
| Confirm 2                       |                                            |                               | Draft                                     | In Progress Done |
|                                 |                                            |                               |                                           | WO List          |
|                                 |                                            |                               |                                           |                  |
| Product                         | SEMI-HC-070(6.5)-18K-W-2.10GR-1.20-HM      | Source Document               | RMO/00061                                 |                  |
| вом                             | SEMI-HC-070(6.5)-18K-W-2.10GR-1.20-HM      | Process & Level               | Hand Made & Level 1                       |                  |
| Item QC / PQC Form              | Item QC Form / PQC Form                    | Target / Actual Qty           | 100 / 0.00 pcs                            |                  |
| Target / Actual Weight          | 0.00 / 0.00 g                              | OK / NG Qty                   | 0.00 / 0.00 pcs                           |                  |
| OK / NG Weight                  | 0.00 / 0.00 g                              | Created Date                  | 06/25/2024 09:15:33                       |                  |
| Location                        | WH/Fac1/HM → WH/Fac1/PL1                   | Work Date                     | 06/25/2024 08:00:00 → 06/25/2024 20:00:00 |                  |
|                                 |                                            | Line                          |                                           |                  |
|                                 |                                            |                               |                                           |                  |
| Item Standby Operation          |                                            |                               |                                           |                  |
| Item Lot No                     | From Stock Qty Received Weight             | OK Weight NG Weight UoM Recei | ved Qty OK Qty NG Qty UoM Ca              | onfirmation Date |
|                                 |                                            |                               |                                           |                  |

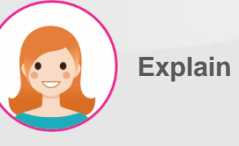

- 1. 해당 공정으로 이동 확인.
- 2. "Confirm" 버튼을 눌러 승인.

### III. Repair Work Order 수리할 제품 정보 입력

| * Receive Item                     |         |               |           |                 |           |           |              |              |        |                 |            |              |                       | × |
|------------------------------------|---------|---------------|-----------|-----------------|-----------|-----------|--------------|--------------|--------|-----------------|------------|--------------|-----------------------|---|
| MMO#                               | RMO/    | 00061         |           |                 |           | Prod      | luct         |              |        |                 | SEMI-HC    | -070(6.5)    | -18K-W-2.10GR-1.20-HM |   |
| MO#                                | MO/0    | 1311          |           |                 |           | Targ      | et Weight    |              |        |                 | 0.00 g     |              |                       |   |
| Process & Level                    | Hand    | Made & Leve   | el 1      |                 |           | Targ      | et Qty       |              |        |                 | 1.00 pcs   |              |                       |   |
| ltem                               |         |               | Lot No    | From            |           | Stock Qty | Rec          | eived Weight | UoM    | Rece            | ived Qty   | UoM          | Confirmation Date     |   |
| 18K Tem(Y)                         |         |               | 18K Tem   | WH/Fac1/HM      |           | 2,594.54  |              | 1.00 Input   | g      |                 | 10.00      | ) pcs        |                       |   |
| SEMI-HC-070(6.5)-18K-W-2.10g       | r-1.20  |               | SEMI-HC-O | WH/Fac1/HM      |           | 2.10      | 4            | 2.10 Input   | g      |                 | 1.00       | ) pcs        |                       |   |
|                                    |         |               |           |                 |           |           |              |              |        |                 |            |              |                       |   |
|                                    |         |               |           |                 |           |           |              |              |        |                 |            |              |                       |   |
|                                    |         |               |           |                 |           |           |              |              |        |                 |            |              |                       |   |
|                                    |         |               |           |                 |           |           |              |              |        |                 |            |              |                       |   |
| Save Confirm 5                     | Clos    | e             |           |                 |           |           |              |              |        |                 |            |              |                       |   |
| Item QC / PQC Form                 | Item QC | Form / PQC Fo | irm       |                 |           | Target    | / Actual Qty |              | 1.00   | / 0.00 pcs      |            |              |                       |   |
| Target / Actual Weight             | 0.00 /  | 0.00 g        |           |                 |           | OK / N    | G Qty        |              | 0.00   | / 0.00 pcs      |            |              |                       |   |
| OK / NG Weight                     | 0.00 /  | 0.00 g        |           |                 |           | Create    | d Date       |              | 06/2   | 5/2024 09:15:33 |            |              |                       |   |
| Location                           | WH/Fac  | 1/HM → WH/F   | ac1/PL1   |                 |           | Work D    | ate          |              | 06/2   | 5/2024 08:00:0  | 0 → 06/25/ | 2024 20:00:  | 00                    |   |
|                                    |         |               |           |                 |           | Line      |              |              |        |                 |            |              |                       |   |
| teem Standby Operation             |         |               |           |                 |           |           |              |              |        |                 |            |              | 3                     | _ |
| Item                               | Lot No  | From          | Stock Qty | Received Weight | OK Weight | NG Weight | UoM Rec      | eived Qty    | OK Qty | NG Qty          | UoM Confir | rmation Date | e Status              |   |
| 18K Tem(Y)                         |         | WH/Fac1/HM    | 0.00      | 0.00            | 0.00      | 0.00      | g            | 1.00         | 0.00   | 0.00            | pcs        |              | Waiting for Check Qty | Û |
| SEMI-HC-070(6.5)-18K-W-2.10gr-1.20 |         | WH/Fac1/HM    | 0.00      | 0.00            | 0.00      | 0.00      | ء 2          | 0.00         | 0.00   | 0.00            | pcs        |              | Waiting for Check Qty | Û |
| Add a line                         |         |               |           |                 |           |           |              |              |        |                 |            |              |                       |   |

# Explain

- 실행 순서 & 기능 :
- 1. "Item" 탭에서 진행.
- 2. 수리할 제품 정보 표시.
- 3. "Check" 버튼을 눌러 입력창 오픈.
- 4. 관련 정보 입력 :
- \_ Lot No

5)

>

- \_ Received Weight 입고 중량
- \_ Received Qty 입고 수량
- 5. "Confirm" 버튼을 눌러 승인.

#### III. Repair Work Order

#### 수리할 제품 정보 입력

| <u>ب</u> ا                                   | Before & After                                                                                           |                                                                                               |                                                        |               |                                                                                          |                                                                                                |                                                        |                               |                                         | ^    |  |  |
|----------------------------------------------|----------------------------------------------------------------------------------------------------|-----------------------------------------------------------------------------------------------|--------------------------------------------------------|---------------|------------------------------------------------------------------------------------------|------------------------------------------------------------------------------------------------|--------------------------------------------------------|-------------------------------|-----------------------------------------|------|--|--|
| ммо                                          | #                                                                                                    | RMO/00061                                                                                     |                                                        |               | Product                                                                                  | SEMI-HC-070(                                                                                   | SEMI-HC-070(6.5)-18K-W-2.10GR-1.20-HM                  |                               |                                         |      |  |  |
| мо#                                          |                                                                                                    | MO/01311                                                                                      |                                                        |               | Step Count                                                                               | 2                                                                                              |                                                        |                               |                                         |      |  |  |
| Proce                                        | ess & Level                                                                                              | Hand Made & Lev                                                                               | el 1                                                   |               |                                                                                          |                                                                                                |                                                        |                               |                                         |      |  |  |
| Leve                                         | l Step                                                                                                   | Staff                                                                                         |                                                        | Before Weight | Record Date                                                                              | After Weight                                                                                   | Record Date                                            |                               |                                         | Gap  |  |  |
| 1                                            | Hand Made - Man                                                                                          | (Võ Th                                                                                        | ị Huyên Trang                                          | 3.10 Input    | 06/25/2024 12:42:06                                                                      | 2.90 Input                                                                                     | 06/25/2024 12:44:                                      | 07                            |                                         | 0.20 |  |  |
| 2                                            | Chemical Polishing - Ma                                                                                  | an (Đào T                                                                                     | hành Đặng                                              | 2.90 Input    | 06/25/2024 12:44:07                                                                      | 2.70 Input                                                                                     | 06/25/2024 12:44:                                      | 07                            |                                         | 0.20 |  |  |
|                                              |                                                                                                    |                                                                                               |                                                        |               |                                                                                          |                                                                                                |                                                        |                               |                                         |      |  |  |
| S<br>em QC<br>irget /<br>< / NG              | ave Confirm 5<br>: / PQC Form<br>Actual Weight<br>Weight                                                 | Close<br>Item QC Form / PQC<br>0.00 / 0.00 g<br>0.00 / 0.00 g                                 | Form                                                   |               | Target / Actual Qty<br>OK / NG Qty<br>Created Date                                       | 100 / 0.00 pcs<br>0.00 / 0.00 pc<br>06/25/2024 09:1                                            | s<br>5:33                                              |                               |                                         |      |  |  |
| S<br>em QC<br>arget /<br>K / NG<br>ocation   | ave Confirm 5<br>; / PQC Form<br>Actual Weight<br>weight<br>n<br>Standby Operation                       | Close<br>Item QC Form / PQC<br>000 / 000 g<br>000 / 000 g<br>WH/Fact/HM → WH                  | Form<br>/Fac1/PL1                                      |               | Target / Actual Qty<br>OK / NG Qty<br>Created Date<br>Work Date<br>Line                  | 100 / 0.00 pcs<br>0.00 / 0.00 pc<br>06/25/2024 09:1<br>06/25/2024 08:0                         | s<br>5:5:33<br>00:00 → 06/25/2024 2                    | 0.00.00                       |                                         |      |  |  |
| S<br>em QC<br>arget /<br>K / NG<br>occation  | ave Confirm 5<br>; / PQC Form<br>Actual Weight<br>Weight<br>n<br>Standby Operation                       | Close<br>Item QC Form / PQC<br>0.00 / 0.00 g<br>0.00 / 0.00 g<br>WH/Fact/HM → WH              | Form<br>/Fac1/PL1<br>Start Date                        | End Date      | Target / Actual Qty<br>OK / NG Qty<br>Created Date<br>Work Date<br>Line                  | 100 / 000 pcs<br>000 / 000 pc<br>06/25/2024 09:0<br>06/25/2024 08:0                            | s<br>5:33<br>00:00 → 06/25/2024 2<br>Gap               | 0:00:00                       | 3 Before & Aft                          | ter  |  |  |
| S<br>eem QC<br>arget /<br>K / NG<br>bocation | ave Confirm 5<br>; / PQC Form<br>Actual Weight<br>Weight<br>Standby Operation<br>Step<br>Hand Made - Man | Close<br>Item QC Form / PQC<br>0.00 / 0.00 g<br>0.00 / 0.00 g<br>WH/Fact/HM → WH<br>Name/Code | Form<br>/Fac1/PL1<br>Start Date<br>06/25/2024 12:35:36 | End Date      | Target / Actual Qty<br>OK / NG Qty<br>Created Date<br>Work Date<br>Line<br>Before Weight | 100 / 0.00 pcs<br>0.00 / 0.00 pc<br>06/25/2024 09:1<br>06/25/2024 08:0<br>After Weight<br>0.00 | s<br>s<br>55:33<br>00:00 → 06/25/2024 2<br>Gap<br>0.00 | 0.00.00<br>Part Qty C<br>0.00 | Before & Aft<br>Check Status<br>Not Yet | ter  |  |  |

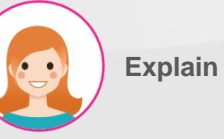

| 실형  | 뱅 순서 & 기능 :                  |
|-----|------------------------------|
| 1.  | "Standby" 탭에서 진행.            |
| 2.  | 관련 정보 입력 :                   |
| _ S | tep 세부 공정                    |
| _ N | ame/Code 명칭/코드               |
| S   | tart Date 작업 시작 일자           |
| _ E | nd Date 작업 종료 일자             |
| 3.  | "Before & After" 버튼을 눌러 입력 창 |
|     | 오픈.                          |
| 4.  | 작업 전/후 중량을 연동된 전자            |
|     | 저울을 사용하여 입력.                 |

5. "Confirm" 버튼을 눌러 저장.

III. Repair Work Order

#### 실제 중량 및 수량 입력

| ۴ 🖈      | ctual             |                        |                  |            |                    |            |                       |                     | ×      |  |  |
|----------|-------------------|------------------------|------------------|------------|--------------------|------------|-----------------------|---------------------|--------|--|--|
| MMO      | #                 | RMO/00061              |                  | Proc       | ess & Level        | Hand       | d Made & Level 1      |                     |        |  |  |
| MO#      |                   | MO/01311               |                  | Targ       | et / Actual Weight | 0.00       | 0.00 / 2.70 g         |                     |        |  |  |
| PQC      |                   | •                      |                  | Targ       | et / Actual Qty    | 1.00       | 1.00 / 1.00 pcs       |                     |        |  |  |
| Produ    | ct                | SEMI-HC-070(6.5)-18K-W | /-2.10GR-1.20-HM |            |                    |            |                       |                     |        |  |  |
| Act      | ual Item          |                        |                  |            |                    |            |                       |                     | 2      |  |  |
| No       | Actual Weigh      | ot OK Weight           | NG Weight        | Actual Qty | OK Qty             | NG Qty     | Created on            | Status              |        |  |  |
| 1        | 2                 | 2.70 0.00              | 0.00             | 3 1.00     | 0.00               | 0.0        | 0 06/25/2024 12:35:36 | Waiting for PQC     | >      |  |  |
|          |                   |                        |                  |            |                    |            |                       |                     | 1e     |  |  |
|          |                   |                        |                  |            |                    |            |                       |                     |        |  |  |
|          |                   |                        |                  |            |                    |            |                       |                     |        |  |  |
|          |                   |                        |                  |            |                    |            |                       |                     |        |  |  |
| С        | onfirm 4 Close    |                        |                  |            |                    |            |                       |                     |        |  |  |
| Location |                   | WH/Encl/HM             | → WH/Eac1/DL1    | Work       | Date               | 00         | 1012024 00:00:00      | 00/05/0004 20:00:00 |        |  |  |
| Location |                   | WH/Paci/HM             | → WII/Faci/FLI   | Line       | Date               | 06,        | →                     | 06/26/2024 20:00:00 | ×<br>× |  |  |
| ltem     | Standby Jperation |                        |                  |            |                    |            |                       |                     |        |  |  |
|          |                   |                        |                  |            |                    |            |                       | 2 Actual PC         | 5C     |  |  |
| No       | Actual Weight     | OK Weight              | NG Weight        | Actual Qty | OK Qty             | NG Qty Cre | ated on               | Status              | i      |  |  |
| 1        | 2.7               | 0.00                   | 0.00             | 1.00       | 0.00               | 0.00 06/   | 25/2024 12:35:36      | Waiting for PQC     |        |  |  |

Explain

실행 순서 & 기능 :

- 1. "Operation" 탭에서 진행.
- "Actual" 버튼을 눌러 입력 창 오픈 수정 필요 시.
- 3. 실제 중량, 실제 수량 수정.

4. "Confirm" 버튼을 눌러 승인.

#### III. Repair Work Order

#### PQC 진행

#### 🐞 Quality Checks Popup

| MMO #       | MO #         | Product                |                 |                    |                      | QC Form           |                              |                          | Lot Qty   | Not Yet               |           |  |
|-------------|--------------|------------------------|-----------------|--------------------|----------------------|-------------------|------------------------------|--------------------------|-----------|-----------------------|-----------|--|
| RMO/00061   | MO/01311     | SEMI-HC-070(6.5)-18K-V | V-2.10GR-1.20-⊢ | IM                 |                      |                   | PQC Form                     |                          |           | 1                     | 1         |  |
| No          | Actual Qty   | Create Date            | Status          | Staff              | Staff Total Weigh    |                   | NG g                         | OK pcs                   | NG pcs    | Date                  | Judgemen  |  |
|             | 2.7          | 2024-06-25 05:35:36    | Not Yet         | Võ Thị Huyền Trang | gr 2.7               | 2.7 INP           | ит 0 3                       | 1                        |           | 25/06/24              | бК        |  |
| 2           |              |                        |                 | QC Туре            | QC Process           | QC Code           |                              | Method                   | Frequency | Input                 | Judgement |  |
|             |              |                        |                 | Visual PQC         | PQC                  | Missing Wax       |                              | By eyes                  | Check All | 0                     | ок        |  |
| R           |              |                        |                 | Visual PQC         | PQC                  | Unformed          |                              | By eyes                  | Check All | 0                     | ок        |  |
| 1           |              |                        |                 | Visual PQC         | PQC                  | Unformed Bezel/C  | omponent                     | By eyes                  | Check All | 0                     | ок        |  |
|             |              |                        |                 | Visual PQC         | PQC                  | Bubble/Crack/Defo | orm                          | By eyes                  | Check All | 0                     | ок        |  |
|             |              |                        |                 | Visual PQC         | PQC Burr/ Water drop |                   |                              | By eyes                  | Check All | 0                     | ок        |  |
|             |              |                        |                 | Visual PQC         | PQC                  | Poor Workmanship  | Workmanship Soldering/Filing |                          | Check All | 0                     | ок        |  |
|             |              |                        |                 | Visual PQC         | PQC                  | Over grinding     |                              | By eyes                  | Check All | 0                     | ок        |  |
|             |              |                        |                 | Visual PQC         | PQC                  | Others            |                              | By eyes                  | Check All | 0                     | ок        |  |
| SUBMIT      | 4 CLOSE      |                        |                 |                    |                      |                   |                              |                          |           |                       |           |  |
| Location    |              | WH/Fac1/HM             |                 | WH/Fac1/PL1        | Work                 | Date              | 06/25/2024 08:00:00          |                          |           | → 06/25/2024 20:00:00 |           |  |
|             |              |                        |                 |                    | Line                 |                   |                              |                          |           |                       | Ŧ         |  |
| ltem Standb | by Operation |                        |                 |                    |                      |                   |                              |                          |           |                       |           |  |
|             |              |                        |                 |                    |                      |                   |                              |                          |           | Actual                | 1<br>PQC  |  |
| No          | Actual We    | ight OK Weig           | ht              | NG Weight          | Actual Qty           | OK Qty            | OK Qty NG Qty Crea           |                          | State     | ıs                    | i         |  |
| 1           |              | 2.70                   | 0.00            | 0.00               | 1.00                 | 0.00              | 0.00 06/25                   | 0.00 06/25/2024 12:35:36 |           |                       |           |  |

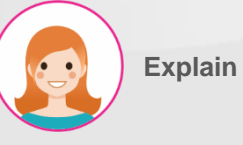

- 1. "PQC" 버튼을 눌러 공정 검사 진행.
- 2. 목록에서 항목 선택.
- 3. 검사 결과 입력.
- 4. "Submit" 버튼을 눌러 승인.

#### III. Repair Work Order

#### Lot 발행

| MES KPI PMS QMS                | MMS Repair Scrap Pro          | ocess Closing Report | Lot/Serial Number |                   |                     | ¥ 📌 🤄                                         |
|--------------------------------|-------------------------------|----------------------|-------------------|-------------------|---------------------|-----------------------------------------------|
| Repair Order / RO/00058 / RMO/ | 00061 / MO/01311              |                      |                   |                   |                     |                                               |
| ✓ Save X Discard               |                               |                      |                   |                   |                     | 1/1 <                                         |
| Cancel Complete MO             |                               |                      |                   |                   |                     | Draft In Progress Dom                         |
|                                |                               |                      |                   |                   |                     | WO List                                       |
| Product                        | SEMI-HC-070(6.5)-18K-W-2.10GR | R-1.20-HM            |                   | Source Documer    | nt                  | RMO/00061                                     |
| вом                            | SEMI-HC-070(6.5)-18K-W-2.10GR | R=1.20-HM            |                   | Process & Level   |                     | Hand Made & Level 1                           |
| Item QC / PQC Form             | Item QC Form / PQC Form       |                      |                   | Target / Actual Q | ty                  | 1.00 / 1.00 pcs                               |
| Target / Actual Weight         | 0.00 / 2.70 g                 |                      |                   | OK / NG Qty       |                     | 0.00 / 0.00 pcs                               |
| OK / NG Weight                 | 2.70 / 0.00 g                 |                      |                   | Created Date      | 06/25/2024 09:15:33 |                                               |
| Location                       | WH/Fac1/HM                    | → WH/Fac1/PL1        |                   | Work Date         |                     | 06/25/2024 08:00:00 → 06/25/2024 20:00:00 →   |
|                                |                               |                      |                   | Line              |                     | ~                                             |
| Item Standby Operation         |                               |                      |                   |                   |                     |                                               |
|                                |                               |                      |                   |                   |                     | Actual                                        |
| No Actual Weight               | OK Weight                     | NG Weight            | Actual Qty        | OK Qty            | NG Qty              | Created on Status                             |
| 1 2.70                         | 2.70                          | 0.00                 | 1.00              | 1.00              | 0.00                | 06/25/2024 12:35:36 (Waiting for Lot Detail 1 |

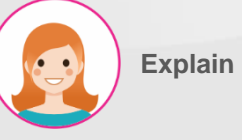

- 실행 순서 & 기능 :
- 1. "Detail" 버튼을 눌러 Lot 발행.

#### III. Repair Work Order

#### 양품 Lot 발행

| Create Lot                                                                 |                                                                                |                                                                         |                                                                                                    | ×                     |
|----------------------------------------------------------------------------|--------------------------------------------------------------------------------|-------------------------------------------------------------------------|----------------------------------------------------------------------------------------------------|-----------------------|
|                                                                            |                                                                                |                                                                         |                                                                                                    |                       |
| Target / Actual Weight                                                     | 270 / 0.00 g                                                                   | Target / Actual Otv                                                     | 100 / 000 pcs                                                                                                    |                       |
|                                                                            | 270 / 0.00 -                                                                   |                                                                         |                                                                                                    |                       |
|                                                                            | 2.70 7 0.00 g                                                                  | OK / NG Qty                                                             | 0.00 7 0.00 pcs                                                                                                    |                       |
| Type Lot                                                                   | UK ONG                                                                         | Actual Qty                                                              | 3 1.00 pcs                                                                                                    |                       |
|                                                                            |                                                                                | Part Qty                                                                | 0 pcs                                                                                                    |                       |
|                                                                            |                                                                                |                                                                         |                                                                                                    |                       |
| Create / Close                                                             |                                                                                |                                                                         |                                                                                                    |                       |
|                                                                            |                                                                                |                                                                         |                                                                                                    |                       |
| MES KPI PMS QMS                                                            | MMS Repair Scrap Process Closing Report L                                      | .ot/Serial Number                                                       |                                                                                                    | •ي ايھ ≆              |
| Repair Order / RO/00058 / RMO/                                             | /00061/M0/01311/1                                                              |                                                                         |                                                                                                    |                       |
| <pre> Edit + Create</pre>                                                  |                                                                                | • Action                                                                |                                                                                                    | 1/1 < >               |
| Back                                                                       |                                                                                |                                                                         |                                                                                                    |                       |
| Juck                                                                       |                                                                                |                                                                         | Draft Waiting for Lot                                                                                                    | Waiting for Tray Done |
|                                                                            |                                                                                |                                                                         | Draft Waiting for Lot                                                                                                    | Waiting for Tray Done |
| MMO#                                                                       | RMO/00061                                                                      | Product                                                                 | Draft         Waiting for Lot           SEMI-HC-070(6.5)-18K-W-2.10GR-1.20-HM                                                                                                    | Waiting for Tray Done |
| ммо#<br>мо#                                                                | RMO/00061<br>MO/01311                                                          | Product<br>BOM                                                          | Draft         Waiting for Lot           SEMI-HC-070(6.5)-18K-W-2.10GR-1.20-HM         SEMI-HC-070(6.5)-18K-W-2.10GR-1.20-HM                                                                                   | Waiting for Tray Done |
| MMO#<br>MO#<br>Work Date                                                   | RMO/00061<br>MO/01311<br>06/25/2024 12:35:36                                   | Product<br>BOM<br>Process & Level                                       | Draft         Waiting for Lot           SEMI-HC-070(6.5)-18K-W-2.10GR-1.20-HM         SEMI-HC-070(6.5)-18K-W-2.10GR-1.20-HM           Hand Made & Level 1         Hand Made & Level 1                         | Waiting for Tray Done |
| MMO#<br>MO#<br>Work Date<br>Target / Actual Weight                         | RMO/00061<br>MO/01311<br>06/25/2024 12:35:36<br>2.70 / 0.00 g                  | Product<br>BOM<br>Process & Level<br>Target / Actual Qty                | Draft         Waiting for Lot           SEMI-HC-070(6.5)-18K-W-2.10GR-1.20-HM         SEMI-HC-070(6.5)-18K-W-2.10GR-1.20-HM           Hand Made & Level 1         100 / 0.00 pcs                              | Waiting for Tray Done |
| MMO#<br>MO#<br>Work Date<br>Target / Actual Weight<br>OK / NG Weight       | RMO/00061<br>MO/01311<br>06/25/2024 12:35:36<br>2.70 / 000 g<br>2.70 / 000 g   | Product<br>BOM<br>Process & Level<br>Target / Actual Qty<br>OK / NG Qty | Draft         Waiting for Lot           SEMI-HC-070(6.5)-18K-W-2.10GR-120-HM           SEMI-HC-070(6.5)-18K-W-2.10GR-120-HM           Hand Made & Level 1           100 / 0.00 pcs           100 / 0.00 pcs   | Waiting for Tray Done |
| MMO#<br>MO#<br>Work Date<br>Target / Actual Weight<br>OK / NG Weight       | RMO/00061<br>MO/01311<br>06/25/2024 12:35:36<br>2.70 / 0.00 g<br>2.70 / 0.00 g | Product<br>BOM<br>Process & Level<br>Target / Actual Qty<br>OK / NG Qty | Draft         Waiting for Lot           SEMI-HC-070(6.5)-18K-W-2.10GR-120-HM           SEMI-HC-070(6.5)-18K-W-2.10GR-120-HM           Hand Made & Level 1           100 / 0.00 pcs           100 / 0.00 pcs   | Waiting for Tray Done |
| MMO#<br>MO#<br>Work Date<br>Target / Actual Weight<br>OK / NG Weight<br>NG | RMO/00061<br>MO/01311<br>06/25/2024 12:35:36<br>2.70 / 000 g<br>2.70 / 000 g   | Product<br>BOM<br>Process & Level<br>Target / Actual Qty<br>OK / NG Qty | Draft         Waiting for Lot           SEMI-HC-070(6.5)-18K-W-2.10GR-1.20-HM           SEMI-HC-070(6.5)-18K-W-2.10GR-1.20-HM           Hand Made & Level 1           100 / 0.00 pcs           100 / 0.00 pcs | Waiting for Tray Done |
| MMO#<br>MO#<br>Work Date<br>Target / Actual Weight<br>OK / NG Weight<br>NG | RMO/00061<br>MO/01311<br>06/25/2024 12:35:36<br>2.70 / 0.00 g<br>2.70 / 0.00 g | Product<br>BOM<br>Process & Level<br>Target / Actual Qty<br>OK / NG Qty | Draft         Waiting for Lot           SEMI-HC-070(6.5)-18K-W-210GR-120-HM           SEMI-HC-070(6.5)-18K-W-210GR-120-HM           Hand Made & Level 1           100 / 0.00 pcs           100 / 0.00 pcs     | Waiting for Tray Done |

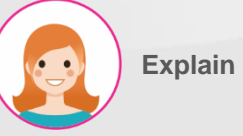

- 실행 순서 & 기능 :
- 1. "OK" 탭에서 진행.

- 2. "Lot" 버튼을 눌러 입력창 오픈.
- 3. 실제 수량 및 부속품 수량(선택 사항) 입력.
  - 4. "Create" 버튼을 눌러 Lot 발행.

III. Repair Work Order

#### 불량 Lot 발행

|                        | 🐞 Cre    | eate Lot            |                |                   |                     |                                |                 |                                                    |                      |           | ×     |  |
|------------------------|----------|---------------------|----------------|-------------------|---------------------|--------------------------------|-----------------|----------------------------------------------------|----------------------|-----------|-------|--|
|                        |          |                     |                |                   |                     |                                |                 |                                                    |                      |           |       |  |
|                        | Target / | Actual Weight       | 10.00 / 0.00 g |                   | Tar                 | get / Actual Q                 | ty              | 1.00 / 0.00 pcs                                    |                      |           |       |  |
|                        | OK / NG  | Weight              | 0.00 / 10.00 g |                   | 3 ОК                | / NG Qty                       |                 | 0.00 / 0.00 pcs                                    | 005                  |           |       |  |
|                        | Type Lo  | t                   | O OK O NG      | OK ONG            |                     |                                |                 | 1.00                                               | pcs                  |           |       |  |
| Repair Work Order / RM |          |                     |                |                   | 1                   | •••••                          |                 |                                                    |                      |           |       |  |
| ✓ Edit + Create        | 4        | Close               |                |                   |                     |                                |                 |                                                    |                      |           |       |  |
| Back                   | Cier     | Close               |                |                   |                     |                                |                 |                                                    |                      |           |       |  |
|                        |          |                     |                |                   |                     |                                |                 |                                                    |                      |           |       |  |
| MMO#                   |          | RMO/00011           |                |                   | Product             |                                | SEMI-SEMI-T4C3  | -(2.0-3.5)-17inch-18K-                             | W-25.02gr-5.12-HM-HM |           |       |  |
| MO#                    |          | MO/00118            |                |                   | BOM                 |                                | SEMI-SEMI-T4C3  | EMI-T4C3-(2.0-3.5)-17inch-18K-W-25.02gr-5.12-HM-HM |                      |           |       |  |
| Work Date              |          | 04/02/2024 16:37:10 |                |                   | Process & Level     | Hand Made & Level              |                 |                                                    | & Level 1            |           |       |  |
| Target / Actual Weight |          | 20.00 / 10.00 g     |                |                   | Target / Actual Qty | arget / Actual Qty 1.00 / 1.00 |                 |                                                    | ) / 1.00 pcs         |           |       |  |
| OK / NG Weight         |          | 10.00 / 10.00 g     |                |                   | OK / NG Qty         |                                | 1.00 / 0.00 pcs | / pcs                                              |                      |           |       |  |
|                        |          |                     |                |                   |                     |                                |                 |                                                    |                      |           |       |  |
| OK NG                  |          |                     |                |                   |                     |                                |                 |                                                    | 2                    |           |       |  |
|                        |          |                     |                |                   |                     |                                |                 |                                                    | Lot                  | Return NG | Print |  |
| Return Order           |          |                     | То             | Lot/Serial Number | Weigh               | ht Qty                         | Created on      | State                                              |                      |           | i     |  |
|                        |          |                     |                |                   |                     |                                |                 |                                                    |                      |           |       |  |
|                        |          |                     |                |                   |                     |                                |                 |                                                    |                      |           |       |  |
|                        |          |                     |                |                   |                     |                                |                 |                                                    |                      |           |       |  |
|                        |          |                     |                |                   |                     |                                |                 |                                                    |                      |           |       |  |
|                        |          |                     |                |                   |                     |                                |                 |                                                    |                      |           |       |  |

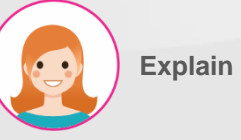

- 1. "NG" 탭에서 진행.
- 2. "Lot" 버튼을 눌러 입력 창 오픈.
- 3. 실제 수량 입력.
- 4. "Create" 버튼을 눌러 Lot 발행.

#### III. Repair Work Order

#### 불량을 양품으로 변경하거나 Recasting List로 이동

|                       | 🐞 Return     | n Order               |                          |              |                      |                   |                             |           |                     |      |                 | ×    |  |  |
|-----------------------|--------------|-----------------------|--------------------------|--------------|----------------------|-------------------|-----------------------------|-----------|---------------------|------|-----------------|------|--|--|
| Papair Work Ordon     | MMO#         |                       | RMO/00011                |              |                      |                   | NG Weight                   | 10.00     |                     |      |                 |      |  |  |
|                       | MO#          |                       | MO/00118                 |              |                      |                   | NG Qty                      | 1.00      |                     |      |                 |      |  |  |
| ✓ Edit + Cre          | CWO#         |                       | 1                        |              |                      |                   | То                          | WH/REC    |                     |      |                 |      |  |  |
| Back                  | Process & L  | evel                  | Hand Made & Lev          | vel 1        |                      |                   | Return Order                | 0         | 0                   |      |                 |      |  |  |
| ······                | Product      |                       | SEMI-SEMI-T4C3-          | -(2.0-3.5)-1 | 7inch-18K-W-25.02gr- | 5.12-HM-HM        |                             |           |                     |      |                 |      |  |  |
|                       | WO#          | Return Order          | From                     | То           | Lot/Serial Number    |                   |                             |           | Weight              | Qty  | Created on      | :    |  |  |
| MMO#                  | WH/MO/00     | 088                   | WH/Fac1/HM               | WH/REC       | SEMI-T4C3-(2.0-3.5)- | -17inch-18K-W-25. | 02gr-5.12-HM-HM-10g-1pcs-24 | 10402-002 | 10.00               | 1.00 | 04/02/2024 16:3 | 8:52 |  |  |
| MO#                   |              |                       |                          |              |                      |                   |                             |           |                     |      |                 |      |  |  |
| Work Date             |              |                       |                          |              |                      |                   |                             |           |                     |      |                 |      |  |  |
| Target / Actual Weigh |              |                       |                          |              |                      |                   |                             |           |                     |      |                 | _    |  |  |
| OK / NG Weight        |              |                       |                          |              |                      |                   |                             |           |                     |      |                 |      |  |  |
| on / no noight        | 3<br>Confirm | Close                 |                          |              |                      |                   |                             |           |                     |      |                 |      |  |  |
| OK NG                 |              |                       |                          |              |                      |                   |                             |           |                     |      |                 |      |  |  |
|                       |              |                       |                          |              |                      |                   |                             |           |                     | 2    |                 | 4    |  |  |
|                       |              |                       |                          |              |                      |                   |                             |           |                     | Ret  | urn NG Print    |      |  |  |
| Return Order          | То           | Lot/Serial Number     |                          |              |                      |                   | Weight                      | Qty       | Created on          | Stat | e               | I    |  |  |
|                       | WH/REC       | SEMI-T4C3-(2.0-3.5)-1 | 7inch-18K-W-25.02gr-5.12 | 2-HM-HM-10g  | -1pcs-240402-002     |                   | 10.00                       | 1.00      | 04/02/2024 16:38:52 | Done | a 1 Relea       | se   |  |  |
|                       |              |                       |                          |              |                      |                   |                             |           |                     |      |                 |      |  |  |
|                       |              |                       |                          |              |                      |                   |                             |           |                     |      |                 |      |  |  |
|                       |              |                       |                          |              |                      |                   |                             |           |                     |      |                 |      |  |  |
|                       |              |                       |                          |              |                      |                   |                             |           |                     |      |                 | _ [] |  |  |

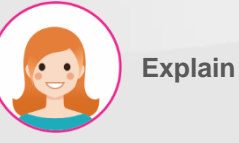

- "Release" 버튼을 눌러 불량을 양품으로 변경.
- 2. 혹은 "Return NG" 버튼을 눌러 MES > MMS > Recasting List로 이동.
- 3. "Confirm" 버튼을 눌러 이동 승인.
- 4. "Print' 버튼을 눌러 QR 인쇄.
- "Back" 버튼을 눌러 메인 페이지로 이동.

#### III. Repair Work Order

#### 공정 별 수리 작업 지시서 완료

| MES                        | KPI                   | PMS             | QMS                  | MMS                            | Repair                | Scrap                          | Process       | Closing Report | Lot/Seria | al Number                                                                            |                     |        |       |        |                               |                    |        | :       | û: 🍕   | ୍ଦ   |
|----------------------------|-----------------------|-----------------|----------------------|--------------------------------|-----------------------|--------------------------------|---------------|----------------|-----------|--------------------------------------------------------------------------------------|---------------------|--------|-------|--------|-------------------------------|--------------------|--------|---------|--------|------|
| Repair Ord<br>/ RO/0005    | ler / RO/<br>58 / RMC | 00058<br>0/0006 | 3 / RMO,<br>61 / MO/ | /0006 <sup>-</sup><br>/01312 / | 1 / MO/0<br>/ 2 / MO/ | 1 <b>311 / 1 / 1</b><br>/01312 | MO/01311 /    | MO/01312 / RN  | 10/0006   | 51                                                                                   |                     |        |       |        |                               |                    |        |         |        |      |
| 🖋 Edit                     | + Cre                 | eate            |                      |                                |                       |                                |               |                |           | Action                                                                               |                     |        |       |        |                               |                    |        |         | 1/1    | < >  |
| Cancel                     | Com                   | plete MC        | 1                    |                                |                       |                                |               |                |           |                                                                                      |                     |        |       |        |                               |                    | Draft  | In Prog | ress   | Done |
|                            |                       |                 |                      |                                |                       |                                |               |                |           |                                                                                      |                     |        |       |        |                               |                    |        | wo i    | ist    |      |
| Product                    |                       |                 |                      | SEMI-                          | HC-070(6              | 5)-18K-W-:                     | 10GR-120-F    | OL 1           |           | So                                                                                   | urce Docur          | nent   |       | RMO/   | /00061                        |                    |        |         |        |      |
| BOM                        |                       |                 |                      | SEMI-                          | HC-070(6.             | 5)-18K-W-2                     | 2.10GR-1.20-F | OL 1           |           | Mrp Pro Ok                                                                           |                     | эl     |       | 1st Po | blishing & Level 2            |                    |        |         |        |      |
| ltem QC / P                | QC Form               |                 |                      | Item (                         | QC Form /             | PQC Form                       |               |                |           | <ul> <li>Field: mrp_pro_</li> <li>Object: mrp_cw</li> </ul>                          | _ok_ids             | Qty    |       | 1.00   | / 1.00 pcs                    |                    |        |         |        |      |
| Target / Act<br>OK / NG We | tual Weigh            | t               |                      | 0.00                           | / 2.40 g              |                                |               |                |           | <ul> <li>Type: one2man</li> <li>Context: {}</li> <li>Domain: [["is n</li> </ul>      | y<br>o"."=".falsell |        |       | 1.00   | / 0.00 pcs<br>5/2024 09:15:33 |                    |        |         |        |      |
| Location                   |                       |                 |                      | WH/F                           | ac1/PL1 →             | WH/Fac1/I                      | N2            |                |           | <ul> <li>Modifiers: {"real</li> <li>On change: 1</li> <li>Relation: mrp.p</li> </ul> | idonly":true}       |        |       | 06/25  | 5/2024 08:00:00 → 0           | 06/25/2024 20:00:0 | 00     |         |        |      |
|                            |                       |                 |                      |                                |                       |                                |               |                |           | ~                                                                                    |                     |        |       |        |                               |                    |        |         |        |      |
| ltem S                     | Standby               | Operati         | on                   |                                |                       |                                |               |                |           |                                                                                      |                     |        |       |        |                               |                    |        |         |        |      |
|                            |                       |                 |                      |                                |                       |                                |               |                |           |                                                                                      |                     |        |       |        |                               |                    |        |         | Actual |      |
| No                         |                       | Act             | ual Weigh            | it                             |                       | OK Weight                      |               | NG Weight      |           | Actual Qty                                                                           |                     | OK Qty | NG Qt | y C    | Created on                    | \$                 | Status |         |        | -    |
| 1                          |                       |                 | 2                    | .40                            |                       | 2.4                            | ю             | 0.00           |           | 1.00                                                                                 |                     | 1.00   | с     | 0.00 0 | 06/25/2024 13:13:48           | (                  | Done   | Det     | ail    |      |

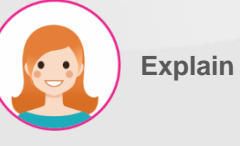

- "Complete MO" 버튼을 눌러 해당 공정 완료 승인.
- \*\* 각 MO는 동일한 구조로 되어있고,
   마지막 MO 완료 시 RMO가 동시에
   완료되며, 해당 제품은 OQC로
   이동함.

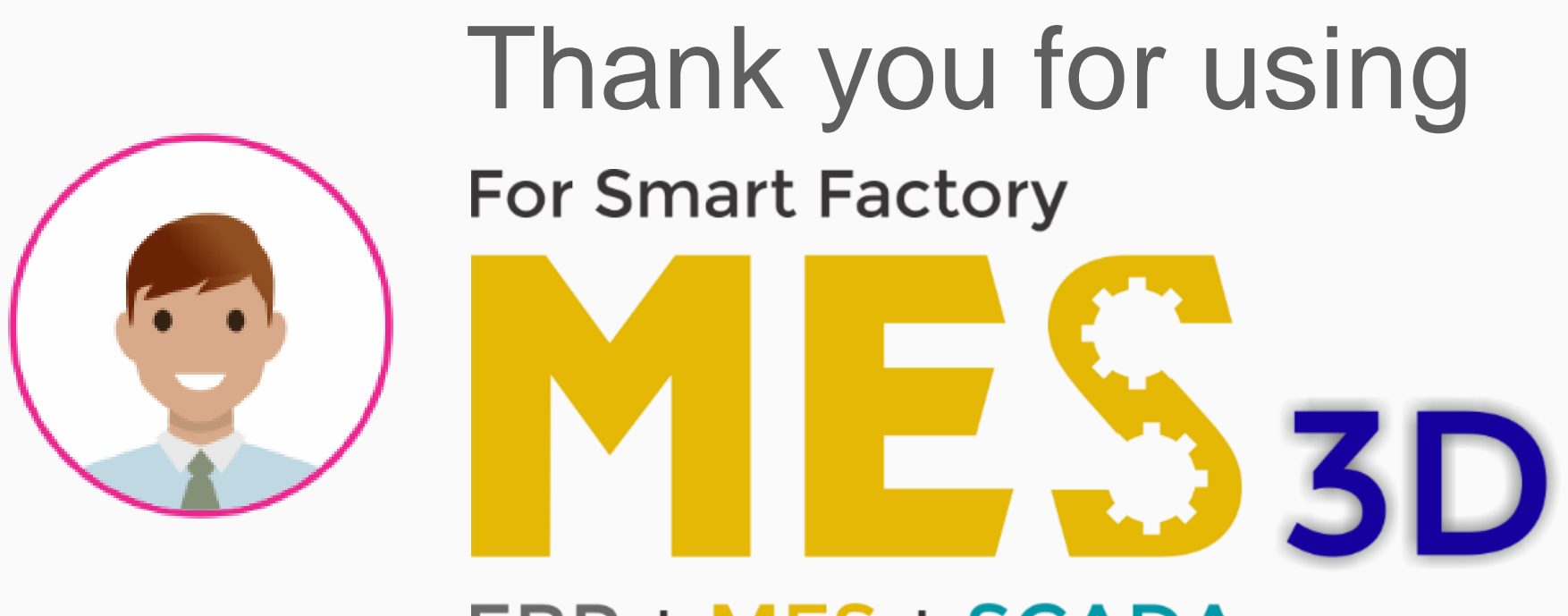

## ERP + MES + SCADA